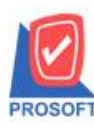

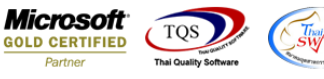

# ระบบ Enterprise Manager

🖒 รายงานกำหนครหัสบัญชี สามารถ Design Column Account Group และ Cash Flow Group ได้

1.เข้าที่ระบบ Enterprise Manager > GL Setup > กำหนครหัสบัญชี

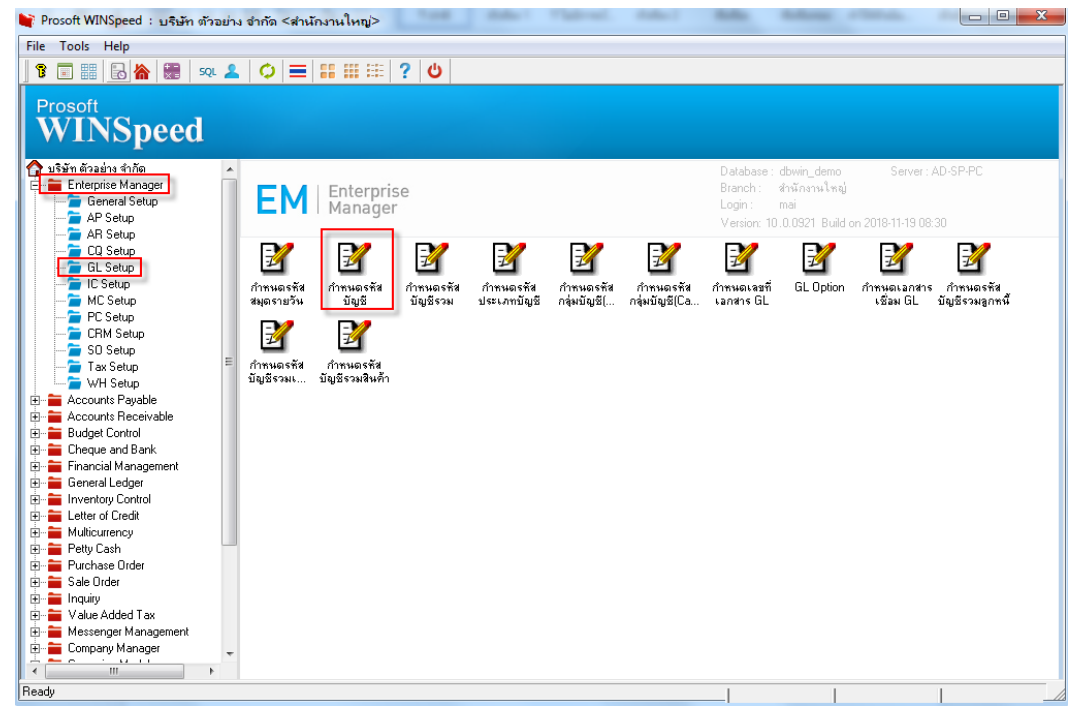

#### 2.เลือก Preview

| รหสบผูช                   | ชื่อบัญชี                                         | ชื่อบัญชี (Eng)                                 | หมวดบัญชี   | ระดับ | ประเภท    |
|---------------------------|---------------------------------------------------|-------------------------------------------------|-------------|-------|-----------|
| 01                        | aaaa                                              |                                                 | ค่าใช้จ่าย  | 1     | บัญชีย่อย |
| 0000-00                   | สินทรัพย์                                         | Assets                                          | สินทรัพย์   | 1     | บัญชีกุม  |
| 1000-00                   | สินทรัพย์หมุนเวียน                                | Current Assets                                  | สินทรัพย์   | 2     | บัญชีกุม  |
| 1100-00                   | เงินสดและเงินฝากสถาบันการเงิน                     | Cash and deposits at financial institutions     | สินทรัพย์   | 3     | บัญชีกุม  |
| 1110-01                   | เงินสด                                            | Cash                                            | สินทรัพย์   | 4     | บัญชีย่อย |
| 1110-50                   | เงินสดย่อย                                        | Petty Cash                                      | สินทรัพย์   | 4     | บัญชีย่อย |
| 1110-51                   | เงินฝากระหว่างทาง                                 |                                                 | สินทรัพย์   | 4     | บัญชีย่อย |
| 1120-00                   | เงินฝากออมทรัพย์                                  | Cash at Bank-Savings Account                    | สินทรัพย์   | 4     | บัญชีกุม  |
| 1120-01                   | เงินฝากออมทรัพย์ ธนาคารไทยพาณิชย์                 | Savings Account                                 | สีนทรัพย์   | 5     | บัญชีย่อย |
| হ পরি                     | กละเหมกฑิฐ 🔺 🗎                                    |                                                 |             |       |           |
| รศัส<br>ทมว<br>ประ<br>เลช | บระเงกามฝูช ♥ ♥ ♥ ♥ ♥ ♥ ♥ ♥ ♥ ♥ ♥ ♥ ♥ ♥ ♥ ♥ ♥ ♥ ♥ | ระดับบัญชี<br>ยอดกงเหลือปกติ<br>Cash Flow Group | -<br>-<br>- |       |           |

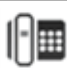

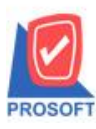

2571/1ซอฟท์แวร์รีสอร์ท ถนนรามคำแหงแขวงหัวหมากเขตบางกะปิกรุงเทพฯ 10240 โทรศัพท์: 0-2739-5900 (อัตโนมัติ) โทรสาร: 0-2739-5910, 0-2739-5940 http://www.prosoft.co.th

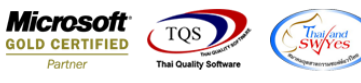

## 3.เลือก Range ที่ต้องการคูรายงาน >OK

| 🐧 - [รายงานรหัสบัญชี]                                 |                               |                          |                              |
|-------------------------------------------------------|-------------------------------|--------------------------|------------------------------|
| 💷 Table Exit                                          |                               |                          |                              |
| 🗄 🖩 A 🔪 🕯                                             | : 🗯 🛃 🔞 🖉 🐷 👪 🛤 ମ워 🏧 🖽        | 🗊 🔂 💵 Resize:            | 100% 🔻 Zoom: 100% 💌          |
| DEMO                                                  | บริษัท ตัวเ<br>รายงานร        | อย่าง จำกัด<br>เห้สบัญชี |                              |
| ทิมท์วันที่: 20 พฤศจิกายน<br>หมวดบัญชี<br>เลขที่บัญชี | 2361 เวลา: 14:42<br>ชื่อบัญชี | ระดับ ประเภท             | หน้า 1 / 1<br>เลขที่บัญชิคุม |

### 4.เลือก Design

| 🕽 - [รายงานรหัสบัญร์     | 3]                 |       |          |               |           |       |    |     |     |          |          |       |            |   |
|--------------------------|--------------------|-------|----------|---------------|-----------|-------|----|-----|-----|----------|----------|-------|------------|---|
| 💵 Report Tool Vi         | ew Window          | Help  |          |               |           |       |    |     |     |          |          |       |            |   |
| 🔍 🍙 🍮 🖗 🗸                | 🛛 🔁 🔛              | 📲 4 🌌 | 1        |               | \$        | 4     | ٦. |     | ×   | Resize:  | 100%     | •     | Zoom: 100% | • |
|                          |                    |       |          |               |           |       |    |     |     |          |          |       |            |   |
| DEMO                     |                    |       |          |               |           |       |    |     |     |          |          |       |            |   |
| DEMO                     |                    |       | 1        | บริษัท ตัวอย่ | ่าง จำกัด | I     |    |     |     |          |          |       |            |   |
|                          |                    |       |          | รายงานรห้     | ัสบัญชี   |       |    |     |     |          |          |       |            |   |
|                          |                    |       | จากรหัสบ | บัญชี 10000   | -00 ถึง 1 | 0000- | 00 |     |     |          |          |       |            |   |
| พิมพ์วันที่: 20 พฤศจิกาย | ม 2561 มวลา: 14:43 |       |          |               |           |       |    |     |     |          |          |       | หน้า 1 / 1 |   |
| หมวดบัญชี                |                    |       |          |               |           |       |    |     |     |          |          |       |            |   |
| เลขที่บัญชี              | ชื่อบัญชี          |       |          |               |           |       |    | วีะ | ดับ | ประเภท   | เลขที่บ้ | ัญชิค | บุม        |   |
| สินทรัพย์                |                    |       |          |               |           |       |    |     |     |          |          |       |            |   |
| 10000-00                 | สินทรัพ            | ย์    |          | 002           |           |       |    | 1   |     | บัญชีคุม |          |       |            |   |
| รวม                      |                    | 1     | รายการ   |               |           |       |    |     |     |          |          |       |            |   |
| รวมทั้งสิ้น              |                    | 1     | รายการ   |               |           |       |    |     |     |          |          |       |            |   |

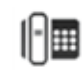

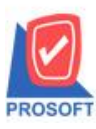

# บริษัท โปรซอฟท์ คอมเทค จำกัด

2571/1ซอฟท์แวร์รีสอร์ท ถนนรามคำแหงแขวงหัวหมากเขตบางกะปิกรุงเทพฯ 10240 โทรศัพท์: 0-2739-5900 (อัตโนมัติ) โทรสาร: 0-2739-5910, 0-2739-5940 http://www.prosoft.co.th

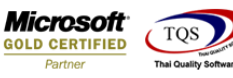

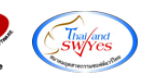

#### 5.Click บวา Add > Column

| รายงานรหัสบัญชี]                       |                                                                                     |                                                           |                               |                               |                              |                               |                                                                                |                               |
|----------------------------------------|-------------------------------------------------------------------------------------|-----------------------------------------------------------|-------------------------------|-------------------------------|------------------------------|-------------------------------|--------------------------------------------------------------------------------|-------------------------------|
| able Exit                              |                                                                                     |                                                           |                               |                               |                              |                               |                                                                                |                               |
| 🔳 A 丶 ½ 🎕                              | 🛃 🔞 🖉                                                                               | 🐷 🔠 🛤 🕫                                                   | <u>₽</u> 🗪                    | I 🕀 📭                         |                              | Resize: 100                   | 1% 💌 Zoom: 100% 🖸                                                              | •                             |
|                                        |                                                                                     | .8                                                        |                               | 10                            | 12 <u>13 14</u>              |                               | 17 18 19 2                                                                     |                               |
| DEMO                                   |                                                                                     |                                                           | บริษัท                        | ตัวอย่าง จำกัด                |                              |                               |                                                                                |                               |
|                                        |                                                                                     |                                                           | รายงา                         | านรหัสบัญชี                   |                              |                               |                                                                                | = 2                           |
| 3 - จากรหัสบัญชี 10000-00 ถึง 10000-00 |                                                                                     |                                                           |                               |                               |                              |                               | 3                                                                              |                               |
| พิมพ์วันที่: 20 พฤศจิกายน 25           | 61 1381: 14:4                                                                       | Insert row                                                | _                             |                               |                              |                               | <b>หน้า</b> 1 / 1                                                              |                               |
| หมวดบัญชี                              |                                                                                     |                                                           | _                             |                               |                              |                               |                                                                                | 4                             |
| เลขที่บัญชี                            | ชื่อบัต                                                                             | Add                                                       | •                             | Add lable                     |                              | ระดับ ประเภท                  | เลขที่บัญชีคุม                                                                 | E 5                           |
| สินทรัพย์                              |                                                                                     | Delete                                                    |                               | Line                          |                              |                               |                                                                                |                               |
| 10000-00                               | สินทรั                                                                              | Design Report                                             |                               | Compute                       |                              | 1 บัญชีคุม                    |                                                                                | 8                             |
| รวม                                    |                                                                                     | Design Report                                             |                               | Column                        |                              |                               |                                                                                | 7                             |
| รวมทั้งสิ้น                            |                                                                                     | Align Object                                              | •                             | Picture < Sig                 | gnature>                     |                               |                                                                                |                               |
|                                        | รายงานรหัสบัญชี]<br>able Exit<br>Em A Y 1/2 1/4 1/4 1/4 1/4 1/4 1/4 1/4 1/4 1/4 1/4 | รายงานรหัสบัญชี]<br>able Exit<br>Em A > 1/2 "# Q 2<br>นี้ | รายงานรหัสบัญชี]<br>able Exit | รายงานรหัสบัญชี]<br>able Exit | รายงานรหัสบัญชี<br>able Exit | รายงานรหัสบัญชี]<br>able Exit | รายงานรหัสบัญชี<br>able Exit<br>IIII A 	 ½ III III III III III III III III III | รายงานรหัสบัญชี]<br>able Exit |

## 6.เลือก Column ที่ Design เพิ่มดังนี้

- AccFinanCode : วิหัสAccFinan
- AccFinanName : ชื่อAccFinan
- AccFinanNameEng : ชื่อAccFinanภาษาอังกฤษ
- AccCashCode : วิหัสAccCash
- AccCashName : ชื่อAccCash
- AccCashNameEng : ชื่อAccCashภาษาอังกฤษ

## จัครูปแบบตัวอักษร ขนาคตัวอักษร ตามต้องการ ปรับตำแหน่งให้ตามต้องการ >Click OK

| <u> </u> | - [รายวาหรรรดบญาย]          |                                                                                                    |  |
|----------|-----------------------------|----------------------------------------------------------------------------------------------------|--|
|          | Table Exit                  |                                                                                                    |  |
| ] 3      | - 🖩 A 🔨 🌿 🎕                 | ■ 🔜 🔞 🖉 😹 詰 即 詞 砰 🖽 🕀 🕸                                                                                                    |  |
|          | (=) แต   А \ >= #<br>นิ. !! | # ▲  ▲  100%  200ml 100%  200ml 100%                                                                                                    |  |
| 5        | เลขที่บัญชี<br>สินทรัพย์    | Band      header      จัดอาง      E      เลขที่บัญชีคุม      5        จัดอาง      Center      ชิ acccode : เลขที่บัญชีคุม      5      5 |  |
| 6        | 10000-00                    | Style Edit Saccontrolifag: !                                                                                                    |  |
| 7        | รวม<br>รวมทั้งสิ้น          | กล้าง      100      X      2      7        สง      100      Y      10      สี Text      สีพัน      8      8                             |  |
| 9        |                             | ตัวอย่าง Example                                                                                                    |  |

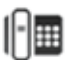

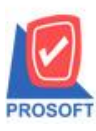

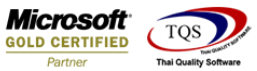

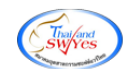

# 7.Click Exit เพื่อออกจากโหมด Design

| 🖪 - ।      | รายงานรหัสบัญชี]            |                 |                               |                             |       |
|------------|-----------------------------|-----------------|-------------------------------|-----------------------------|-------|
| П. Т.      | able Exit                   |                 |                               |                             |       |
| _ ∃-       | 🔳 A 🔨 🌿 🎕                   | t 🔍 🖻 🖉 🔜 👪     | になる 日 日 日 日 日                 | Resize: 100% 💌 Zoom: 10     | )0% 🔻 |
| <u> </u>   | . <u>‡.1</u>                | 4 5 6 7         |                               | 12                          |       |
|            |                             |                 |                               |                             |       |
|            | DEMO                        |                 | บริษัท ตัวอย่าง จำกัด         |                             |       |
|            |                             |                 | รายงานรหัสบัญชี               |                             | 2     |
| 3          |                             |                 | จากรหัสบัญชี 10000-00 ถึง 100 | 00-00                       | 3     |
|            | พิมพ์วันที่: 20 พฤศจิกายน 2 | 561 1381: 14:43 |                               | หน้                         | 11/1  |
| 4          | หมวดบัญชี                   |                 |                               |                             | 4     |
| 5          | เลขที่บัญชี                 | ชื่อบัญชี       |                               | ระดับ ประเภท เลขที่บัญชีคุม | 5     |
|            | สินทรัพย์                   |                 |                               |                             |       |
| 8          | 10000-00                    | สินทรัพย์       | 002                           | 1 บัญชีคุม                  | 6     |
| 7          | รวม                         | 1               | รายการ                        |                             | 7     |
|            | รวมทั้งสิ้น                 |                 | เ รายการ                      |                             |       |
| <b>8</b> - |                             |                 |                               |                             |       |

## 8.เลือก Tool > Save Report

| 🗟 - [รายงาเ                     | นรทัสบัญชี]                          |                                                    |  |  |  |  |
|---------------------------------|--------------------------------------|----------------------------------------------------|--|--|--|--|
| 💷 Report                        | Tool View Window Help                |                                                    |  |  |  |  |
| 🛛 🔍 🔬 🚄                         | Sort                                 | 📰 🗓 📾 😰 🅪 💠 🗘 🔁 🖃 🕕 🗖 🗙 Resize: 100% 🗸 Zoom 100% 🗸 |  |  |  |  |
|                                 | Filter                               |                                                    |  |  |  |  |
| DEM                             | Save As                              |                                                    |  |  |  |  |
| DLIM                            | Save As Report บริษัท ตัวอย่าง จำกัด |                                                    |  |  |  |  |
| Save Report รายงานรหัสบัญชี     |                                      |                                                    |  |  |  |  |
|                                 | Manage Report                        | จากรพัสบัญชี 10000-00 จึง 10000-00                 |  |  |  |  |
| พิมพ์วันที่: Save As Excel หน้า |                                      |                                                    |  |  |  |  |
| หมวดบัย Excel                   |                                      |                                                    |  |  |  |  |
| เลข                             | Export !                             | ระดับ ประเภท เลขที่บัญชีคุม                        |  |  |  |  |
| สินทรัพเ                        | Import !                             |                                                    |  |  |  |  |
| 100                             | Font                                 | 002 1 บัญชีคุม                                     |  |  |  |  |
| รวม                             | 1 รายการ                             |                                                    |  |  |  |  |
| รวม                             | Select Column                        | 1 รายการ                                           |  |  |  |  |
|                                 | Hide Report Header                   |                                                    |  |  |  |  |
|                                 | Calculator                           |                                                    |  |  |  |  |

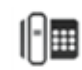

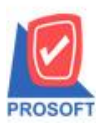

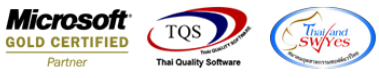

9.Click เลือก ถามเมื่อให้ดึงรายงานต้นฉบับ ในกรณีที่จะบันทึกสร้างรายงานใหม่ > Click Icons รูปแผ่นดิสก์ เพื่อทำการบันทึก

### รายงานใหม่ > Click OK

| Save Report                              | ×                                    |
|------------------------------------------|--------------------------------------|
| Path เก็บรายงาน                          | 🔽 ถามเมื่อให้ดึงรายงานต้นฉบับ        |
| C:\Program Files (x86)\Prosoft\WINSpeed\ |                                      |
| 🙀 cheq.pbl                               |                                      |
| TH report.pbl                            |                                      |
|                                          |                                      |
|                                          |                                      |
|                                          |                                      |
|                                          |                                      |
|                                          |                                      |
|                                          |                                      |
|                                          |                                      |
| สร้างที่เก็บไหม่<br>Path ใหม่            | บันทึกรายงาน                         |
|                                          |                                      |
| ชอทเกม report.pbl                        | *มายเหตุ [mai][AD-5P-PC][20/11/2018] |
| R Decent SOL                             |                                      |
|                                          |                                      |
| OK II+Close                              |                                      |

10.Click Icons รูปแผ่นดิสก์ เพื่อทำการบันทึกรายงานใหม่ > Click OK

| Save Report                              | ×                                    |
|------------------------------------------|--------------------------------------|
| Path เก็บรายงาน                          | 🔽 ถามเมื่อให้ดึงรายงานต้นฉบับ 星      |
| C:\Program Files (x86)\Prosoft\WINSpeed\ |                                      |
| in cheq.pbl                              |                                      |
| Tin report.pbl                           |                                      |
|                                          |                                      |
|                                          |                                      |
|                                          |                                      |
|                                          |                                      |
|                                          |                                      |
|                                          |                                      |
|                                          |                                      |
| สร้างที่เก็บใหม่                         | บันทึกรายงาน                         |
| Path ใหม่                                | ชื่อที่เก็บ dr_emacc                 |
| ชื่อที่เก็บ report.pbl 🎬                 | หมายเหตุ [mai][AD-SP-PC][20/11/2018] |
|                                          |                                      |
| C Report SQL                             |                                      |
|                                          |                                      |
|                                          |                                      |

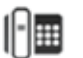